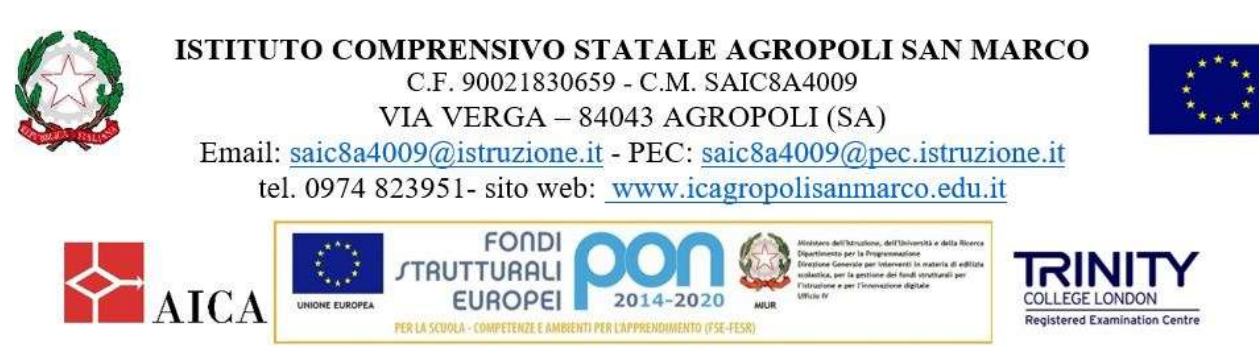

Agropoli 11 dicembre 2019

# Ai genitori degli alunni della Scuola dell'Infanzia Ai genitori degli alunni delle classi V della Scuola Primaria Ai genitori degli alunni delle classi III della Scuola Secondaria di I grado dell'I.C."Agropoli San Marco" di Agropoli

# all'Albo on-line

# Oggetto: Iscrizioni alle classi prime del I ciclo d'Istruzione - A.S. 2020/2021.

Con Nota prot. n.22994 del 13.11.2019 il MIUR ha definito le modalità operative per le "Iscrizioni alle scuole dell'infanzia e alle scuole di ogni ordine e grado per l'anno scolastico 2020/2021", alle quali dovranno attenersi le famiglie degli alunni interessati.

Ai sensi della Legge 7 agosto 2012, n. 135, le iscrizioni sono effettuate on line per tutte le classi iniziali delle scuole primarie e delle scuole secondarie di primo e secondo grado statali, sono escluse le iscrizioni alle sezioni delle scuole dell'infanzia. I genitori possono accedere al servizio "Iscrizioni on-line", disponibile sul portale del MIUR (www.istruzione.it), utilizzando le credenziali fornite tramite registrazione.

Le iscrizioni possono essere presentate dalle ore 8:00 del 07 gennaio 2020 alle ore 20:00 del 31 gennaio 2020.

Sul portale ministeriale le famiglie interessate all'iscrizione dei propri figli alle classi prime del I Ciclo di questo Istituto Comprensivo potranno accedere al modello personalizzato con le informazioni relative all'Offerta Formativa, alla scelta del tempo scuola, della mensa e degli altri servizi previsti sulla base delle risorse disponibili.

In particolare, sarà possibile scegliere tra le seguenti opzioni del tempo scuola:

## Scuola Primaria articolata come segue:

- $\square$  24 ore settimanali
- $\Box$  27 ore settimanali

 $\Box$  fino a 30 ore settimanali - Preferenza subordinata alla disponibilità di organico e alla presenza di

servizi e strutture (con un rientro settimanale)

□40 ore settimanali (tempo pieno) -Preferenza subordinata alla disponibilità di organico e alla presenza di servizi e strutture (con più rientri settimanali)

#### □ Scuola Secondaria di I grado articolata come segue: •

 $\Box$  30 ore

□ 36 ore - tempo prolungato articolato in antimeridiano e pomeridiano con due rientri settimanali (Preferenza subordinata alla disponibilità di organico e alla presenza di servizi e strutture)

□ 36 ore elevabili fino a 40 - tempo prolungato- (Preferenza subordinata alla disponibilità di organico e alla presenza di servizi e strutture).

Questa Istituzione Scolastica, a decorrere dal 07/01/2020 e fino al 31/01/2020 - data scadenza iscrizionioffrirà un servizio di supporto alle famiglie, al fine di compilare la domanda di iscrizione on-line, nei giorni di lunedì, dalle ore 15.30 alle ore 17.30, e mercoledì, dalle ore 14:00 alle ore 17:00. Informazioni più dettagliate sulle modalità di iscrizione on-line potranno essere richieste all'Ufficio scrivente, anche telefonicamente al numero 0974823951, dal lunedì al venerdì dalle ore 10:30 alle ore 12:30.

> Il Dirigente Scolastico dott.ssa Carmela Maria VERRELLI Firma autografa sostituita a mezzo stampa, ai sensi dell'art. 3, comma 2 del D. Lgs. n. 39/1993

Allegati Indicazioni operative

# Indicazioni operative

### 1 - Come funziona l'iscrizione online Per cominciare é necessario:

 Registrarsi (andare al modulo di registrazione sul portale "Iscrizioni on line" oppure sul sito della scuola (www.icagropolisanmarco.edu.it) alla sezione "Iscrizione on line";

# Codici Meccanografici:

| <u>Scuola Primaria</u> |            |            |            |                  |
|------------------------|------------|------------|------------|------------------|
| <b>CANNETIELLO</b>     | MATTINE    | SAN MARCO  | LAUREANA   | <u>COPERSITO</u> |
| SAEE8A401B             | SAEE8A403D | SAEE8A404E | SAEE8A405G | SAEE8A402C       |
|                        |            |            |            |                  |

# Scuola Secondaria di I grado SAMM8A402B

- Conoscere il codice della scuola in cui si intende iscrivere il/la proprio/a figlio/figlia;
- Effettuata la registrazione si può accedere al servizio, inserire i dati richiesti ed inoltrare la domanda.
- La domanda inoltrata arriva alla scuola prescelta.
- Automaticamente il sistema restituisce una ricevuta di conferma d'invio della domanda.
- La scuola di destinazione, presa in carico la domanda, conferma l'accettazione oppure, in caso di indisponibilità di posti, la indirizza ad altra scuola scelta dal genitore come soluzione alternativa.
- La famiglia riceve via e-mail tutti gli aggiornamenti sullo stato della domanda sino alla conferma di accettazione finale.

In caso di problemi é possibile contattare la scuola di destinazione che fornirà il proprio aiuto (anche compilando la domanda on-line per le famiglie che ne siano impossibilitate).

# 2 - Come registrarsi per avere accesso alle iscrizioni on-line

- Occorre avere un indirizzo di posta elettronica valido e funzionante.
- Ci si registra in due fasi, la prima si chiude con una e-mail all'indirizzo di posta principale che contiene un link per completare la registrazione.
- La password per motivi di sicurezza non viene inviata via e-mail, si consiglia di trascriverla e conservarla con cura.
- Dopo questa operazione si può procedere con la compilazione del modulo di domanda d'Iscrizione.

# 3 - Come presentare la domanda on-line

- Accedere all'applicazione con le propria utenza e con la password.
- Cliccare sulla funzione "Presenta una nuova domanda di iscrizione".
- Scegliere la scuola a cui indirizzare la domanda.
- Scelta la scuola, inserire il codice identificativo. Se non si conosce il codice della scuola prescelta si può ricercare in "Scuola In Chiaro" http://cercalatuascuola.istruzione.it/cercalatuascuola/ oppure si può contattare la scuola stessa.
- Inserito il codice scuola, il sistema guiderà l'utente nella compilazione del modulo di iscrizione.

# 4 - Come compilare il modulo della domanda d'iscrizione on-line

- Come prima operazione inserire i dati richiesti dalla scuola (tempi scuola e/o indirizzi di studio) e i dati dell'alunno.
- Si prosegue nella compilazione guidata inserendo le informazioni sulla famiglia e sulla scelta dell'insegnamento della religione cattolica.
- La domanda si completa comunicando le ulteriori informazioni richieste dalla scuola.
- Completato l'inserimento sarà possibile visualizzare la domanda per poterla controllare in tutte le sue parti.
- Verificata la correttezza si esegue l'invio alla scuola di destinazione.
- La domanda, una volta inviata e presa in carico dalla scuola, non può più essere modificata.
- Eseguito l'invio il sistema restituisce una ricevuta utile per recuperare tutte le informazioni relative allo stato della domanda.
- Una copia della ricevuta sarà inviata anche alla casella di posta elettronica comunicata all'atto della registrazione.